## Mealthy デバイスの連携について

株式会社Mealthy

1

## 【1】ZeppLifeアプリ インストール・アカウント作成 P3~

## 【2】 Xiaomi Mi スマート体組成計 使用までのステップ P8~

- ・ Xiaomi Miスマート体組成計の特徴 P9~
- ・ Xiaomi Miスマート体組成計とZepp Lifeアプリの連携 P13~

## 【3】ウェアラブルデバイス Mi スマートバンド 使用までのステップ P16~

- Xiaomi Miスマートバンドの特徴 P17~
- ・ Xiaomi MiスマートバンドとZeppLifeアプリの連携 P21~

【4】お問い合わせ先 P27~

## Mealthy 【1】ZeppLifeアプリ インストール・アカウント作成

株式会社Mealthy

ZeppLifeアプリ インストール

1 下記QRコードより「ZeppLifeアプリ」をインストールする

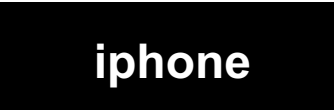

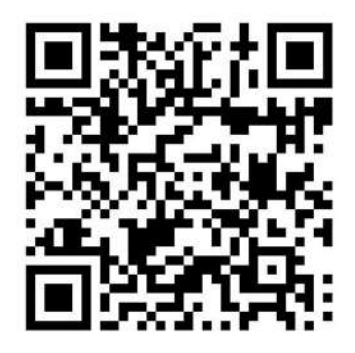

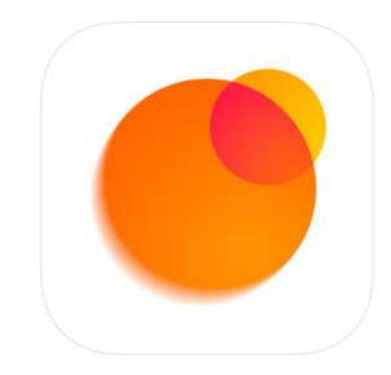

Zepp Life 4+ Huami Inc.

「ヘルスケア/フィットネス」内112位 ★★★★★ 4.0 + 9,140件の評価

無料・App内課金が有ります

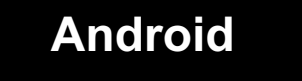

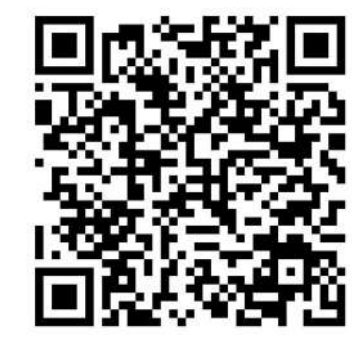

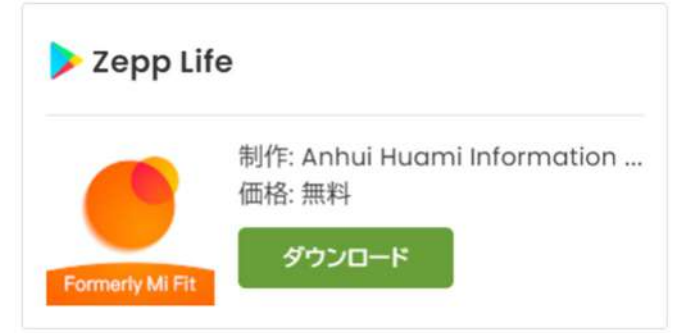

### ZeppLifeアプリアカウント作成(1)

#### 1「今すぐアカウントを作成」をタップ

#### 2 「国/地域を選択してください」をタップ 3 ① 「日本(推奨)」をタップし、 ② 「次へ」をタップ

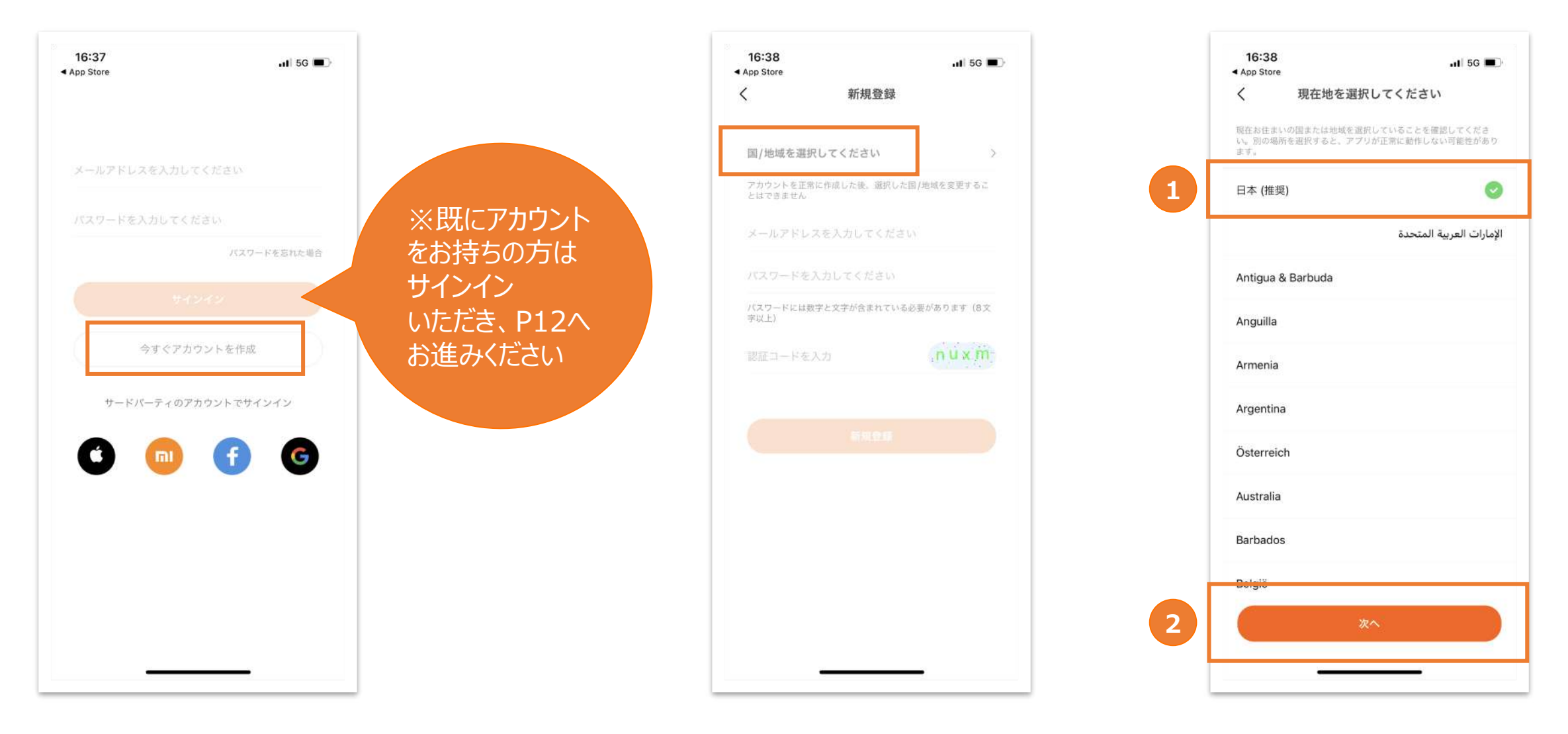

### ZeppLifeアプリ アカウント作成(2)

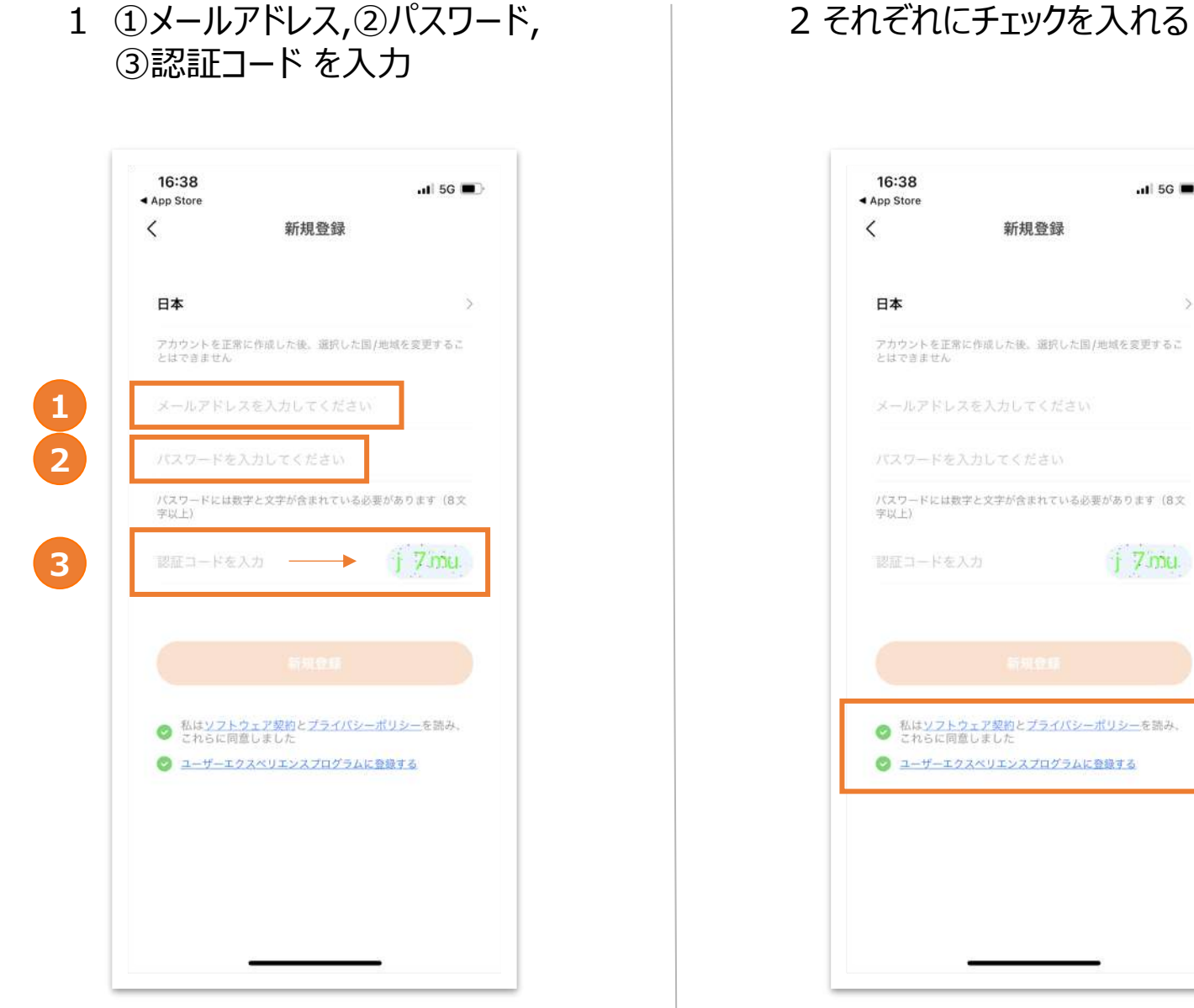

## 16:38 .11 5G 🔳 ◀ App Store 新規登録 日本 アカウントを正常に作成した後、選択した国/地域を変更するこ とはできません パスワードには数字と文字が含まれている必要があります(8文 字以(上) ② 私は<u>ソフトウェア契約とプライパシーポリシー</u>を読み、 これらに同意しました ユーザーエクスペリエンスプログラムに登録する

#### 3 新規登録をタップ

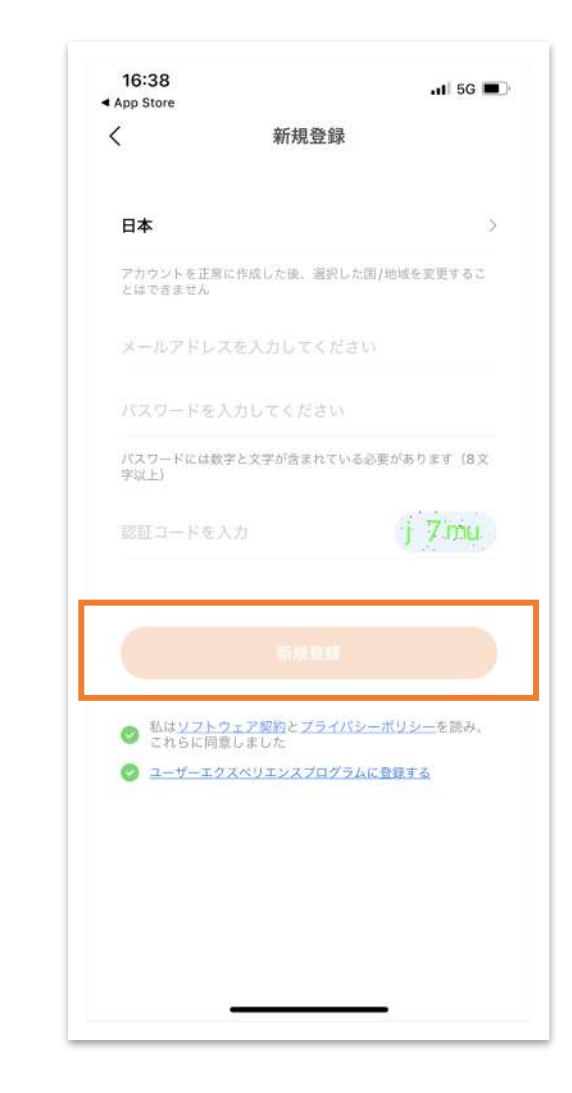

### ZeppLifeアプリプロフィール情報の登録

1 ニックネーム、性別、生年月、身長、体重、 アクティビティ目標をそれぞれ選択 2 選択したら、「完了」をタップ

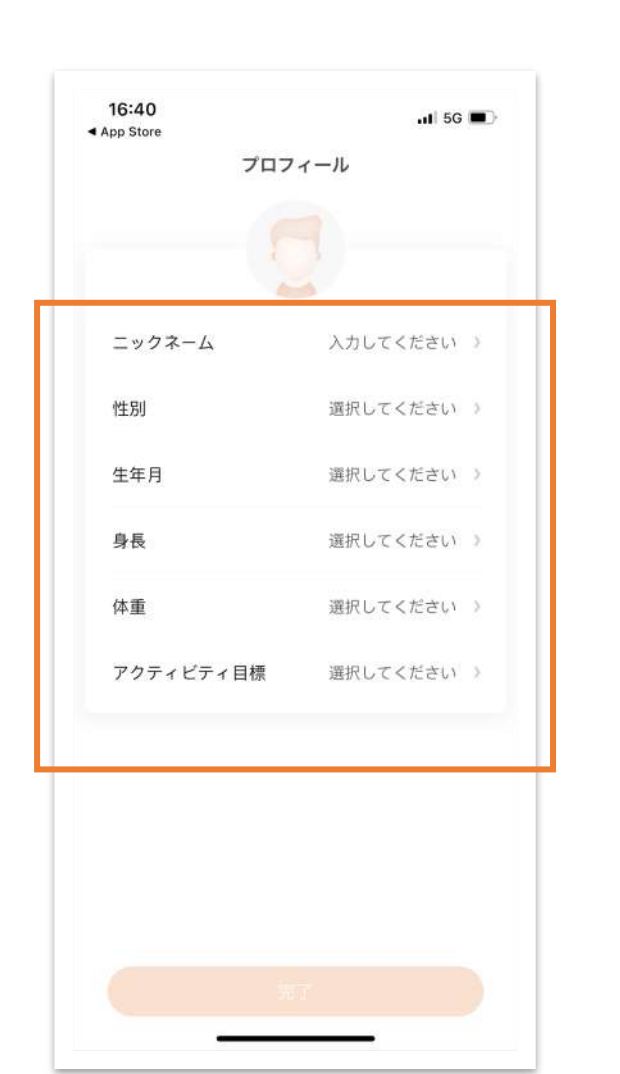

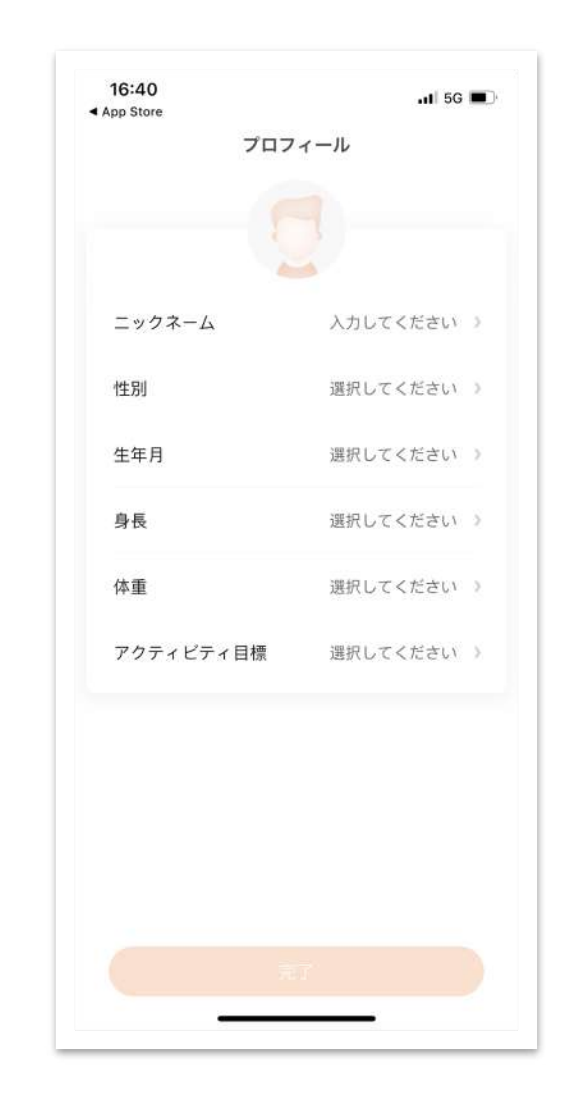

## Mealthy 【2】Xiaomi Mi スマート体組成計 使用までのステップ

株式会社Mealthy

## Mi スマート体組成計 2

## 体重を測定すると同時に、 徹底的な健康分析を行います

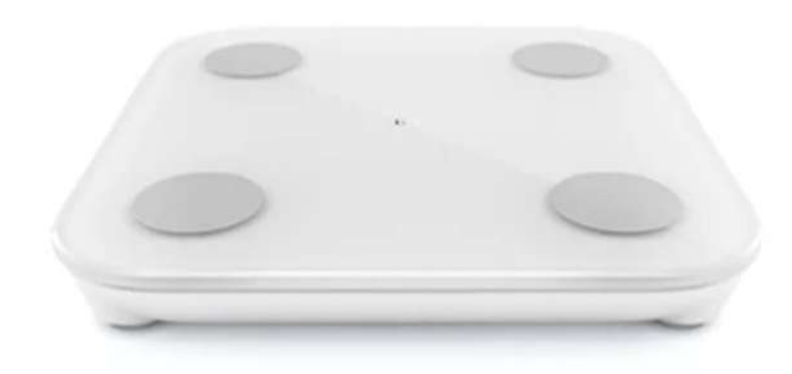

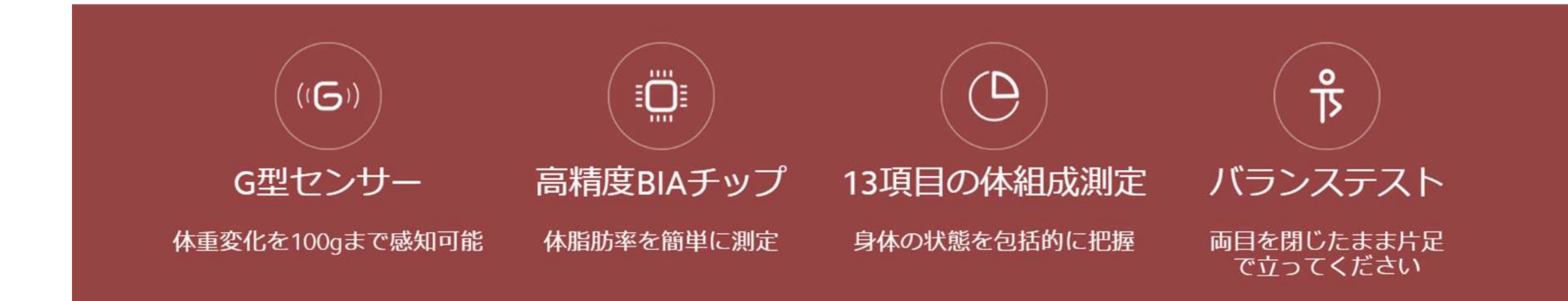

## 健康的な身体というものは 体重だけで決まるものではありません。

通常、痩せすぎか太りすぎかを判断するのに体重が目安となりますが、脂肪の体積は筋肉の3倍もあるため、 体重だけでは正確な診断が行えません。 体重が同じであっても、脂肪が多い人の方が太っているように見えます。

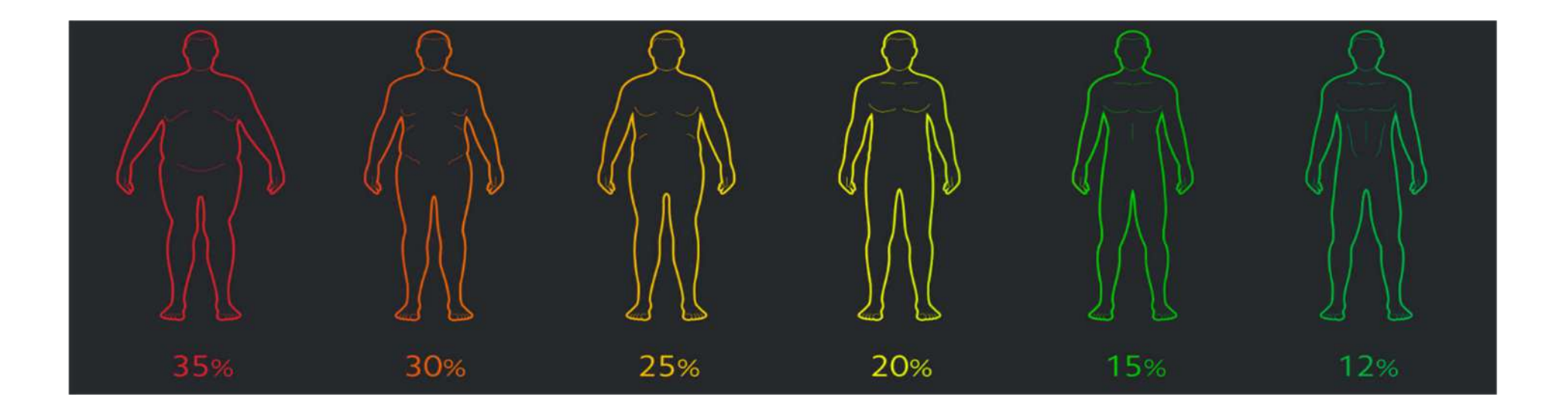

したがって、体脂肪率こそが肥満かどうかを判断する基準となります。 精度の高い体脂肪計は、あなたの身体をより良く理解するのに役立つかもしれません。

#### 「Mi スマート体組成計」特徴

Mi スマート体組成計では、高精度BIA脂肪測定チップにより体重だけでなく、BMI、体脂肪率、筋肉量、 内臓脂肪レベル、基礎代謝などを含む13種類の体組成を測定することができ、 自分の体を全面的に把握することができます。

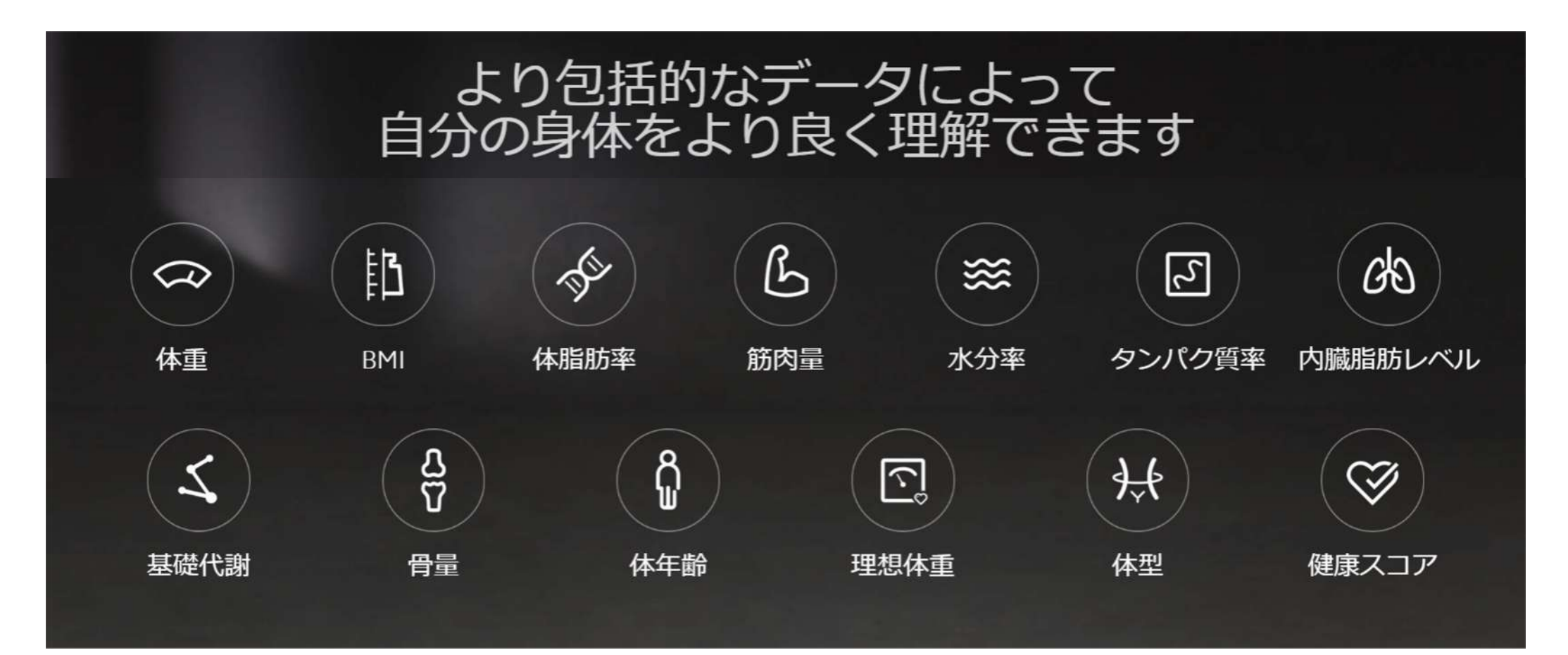

#### 「Mi スマート体組成計」特徴

#### 体重測定・重量測定 1台で<mark>様々な物の計量を効</mark>率的に

より正確な

交流電流脂質測定技術

Mi スマート体組成計2は、

2つの測定モード: <u>ダイナミック・モード</u>とスタティック・モード</u>の切り替えを賢く行います。 ダイナミック・モードでは人の体重を測定、スタティック・モードでは果物や野菜、 小包などの重量を測定することができます。最小重量は100 gです。

※普段は足を乗せるものであるため、食材等を計測する場合には アルコールシートやアルコールスプレーで拭いてからのご使用をお勧めいたします。

304Lステンレス鋼の金属電極が使用されており、 他の生体高分子膜電極板またはアルミニウム電極板と比較して、 より正確な測定ができます。 4つの丸い金属の電極シートに足の皮膚が完全に接触すると、 体脂肪および他のパラメータを正確に測定することができます。

#### Bluetoothでアプリと連携

Mi スマート体組成計2には、「Bluetooth 低エネルギー 5.0」が搭載されています。 Zepp Lifeアプリと併用すると、体重や体脂肪率などの身体データを素早く送信することができ、 スマートフォンでもデータの確認をしていただけます。 また、自分以外の利用者を識別することができます。

## Mealthy Xiaomi Mi スマート体組成計とZeppLifeアプリの連携

株式会社Mealthy

### Xiaomi Miスマート体組成計とZeppLifeアプリの連携(1)

1 「Miスマート体組成計」を
手元に準備し、電池を入れる
※電池は付属していません

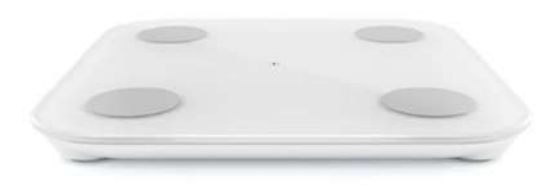

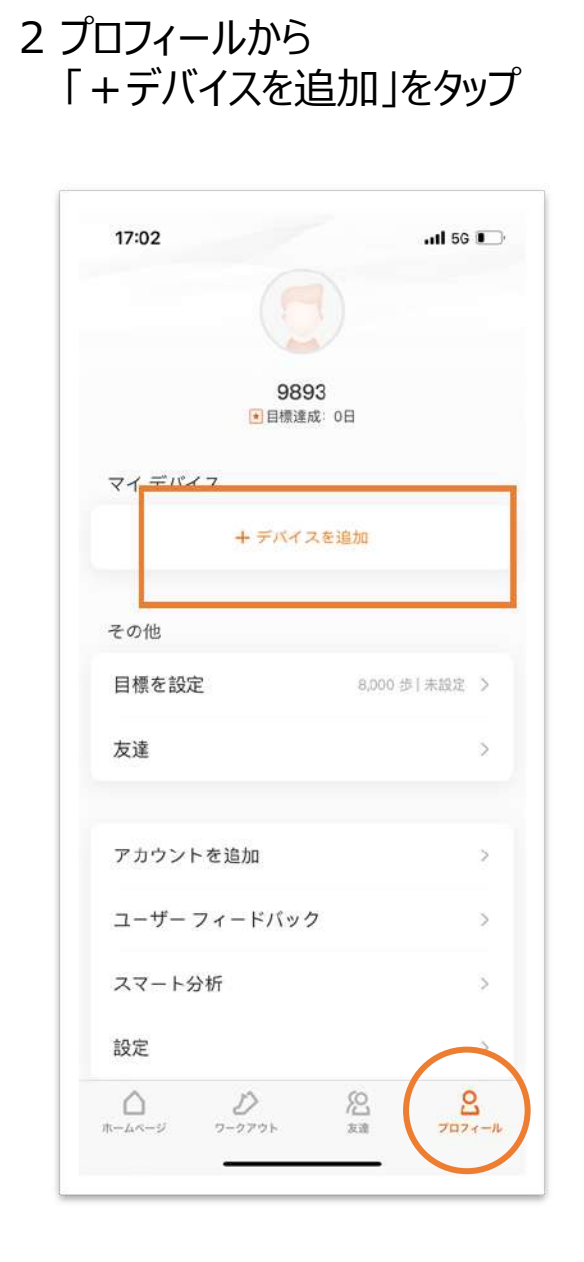

3「体組成計/体重計」 をタップ

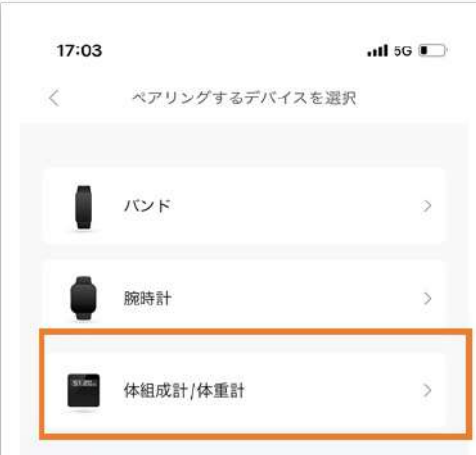

#### ヒント

Zepp Life アプリが現在サポートしているデバイスは、 MI Smart Band、MI Body Composition Scale/MI Scale、Amazfit Band、Amazfit Bip です。お使いのデバ イスがリストにない場合は、Zepp アプリをダウンロード して、デバイスをアプリにバインドしてください。

ダウンロード

#### 4「同意」をタップ

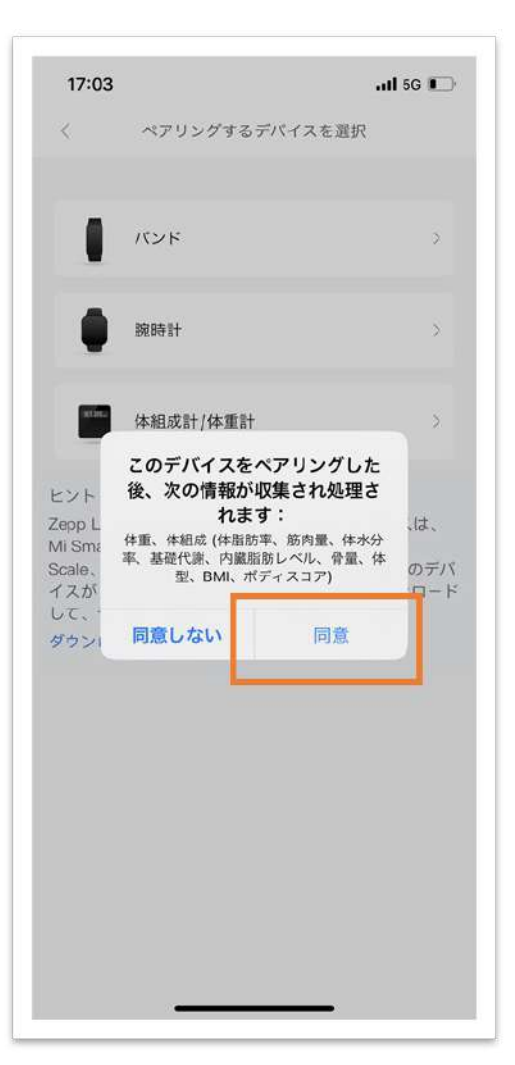

### Xiaomi Miスマート体組成計とZeppLifeアプリの連携(2)

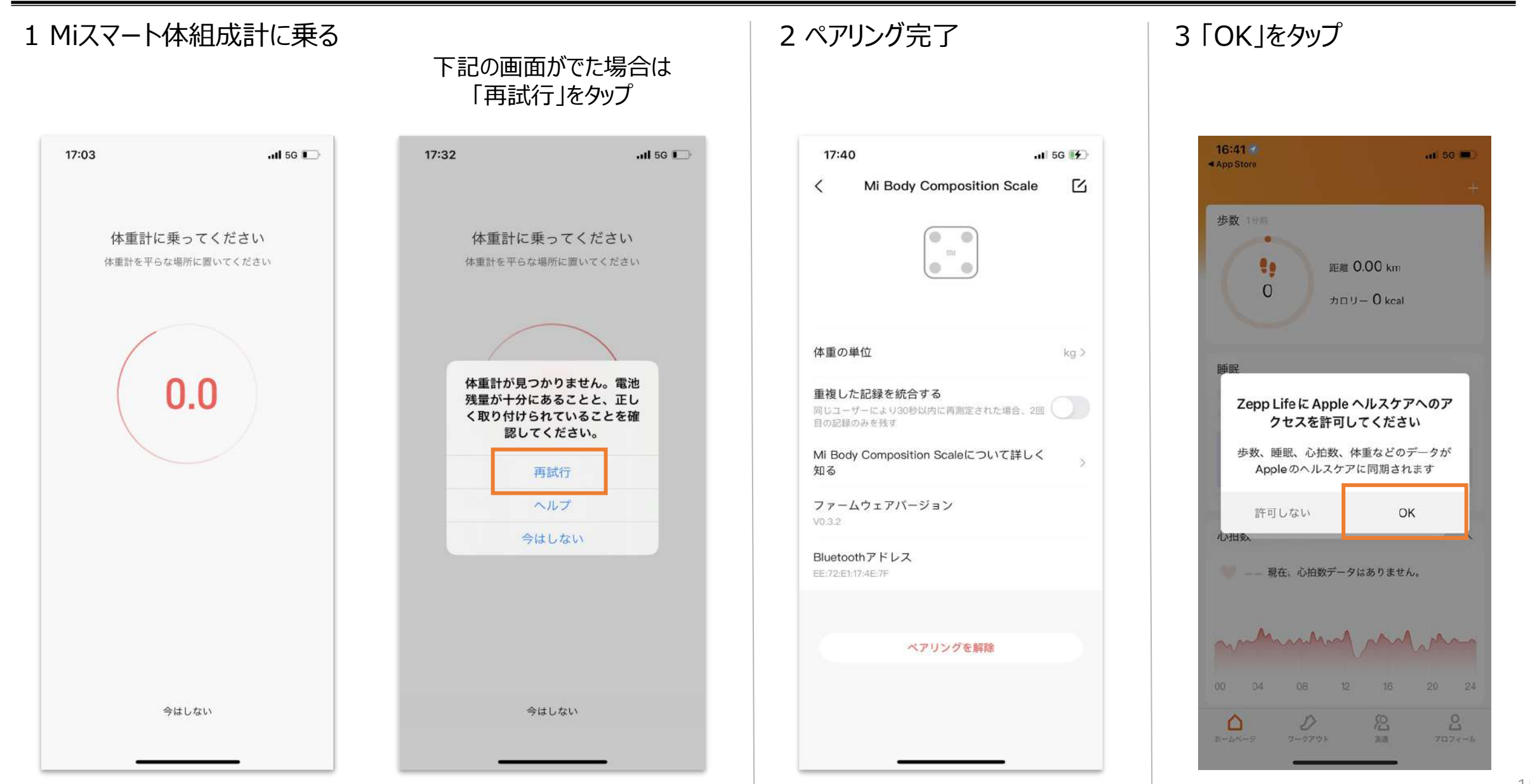

## 

株式会社Mealthy

身体の状態をモニタリング

ウェアラブルデバイス「Xiaomi Miスマートバンド」は、お忙しい方でも簡単に健康管理が実現できます。 ストレスの指数化、ストレスモニタリング等身体の状態をモニタリングすることで、 日々の習慣を見直すことが出来、今後の人生をより豊かにするきっかけになります。

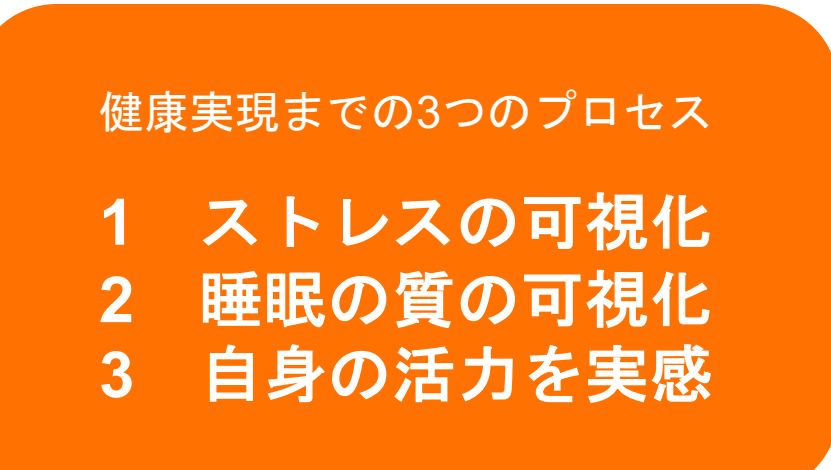

日々の生活習慣の中で、無意識下にあるストレスを生み出す事象を認識し、改善をすることや、睡眠の質、日中の活力への影響を体感することが出来ます。

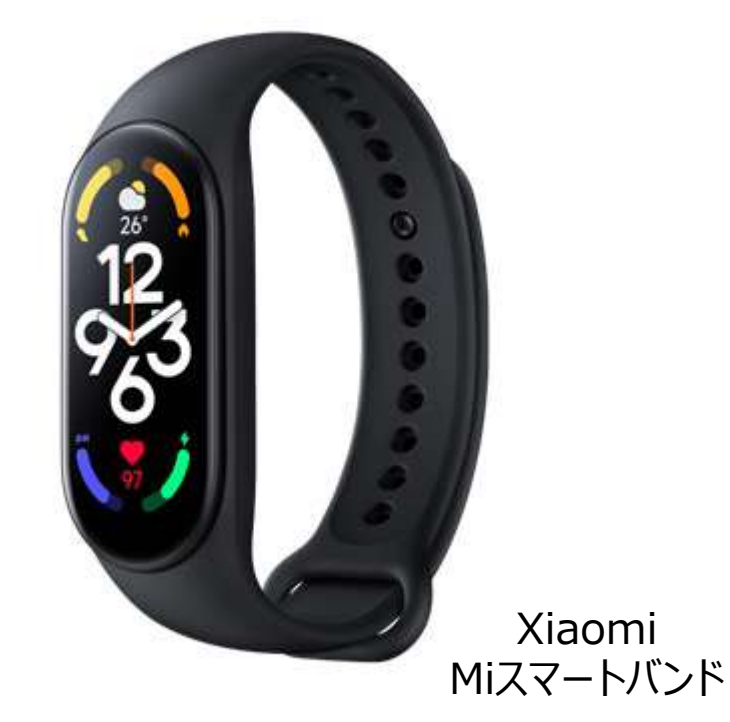

「Xiaomi Miスマートバンド」の特徴

## 30 種類におよぶエクササイズモード 手首にパーソナルトレーナー

Mi スマートバンド 6 には、HIIT、バスケットボール、ボクシング、ズンバなど 19 種類のエクササイズ モードが新たに搭載されています。エクササイズ時間、消費カロリー、心拍数が一目ではっきりと分かる ように表示されるため、運動効率が向上します。

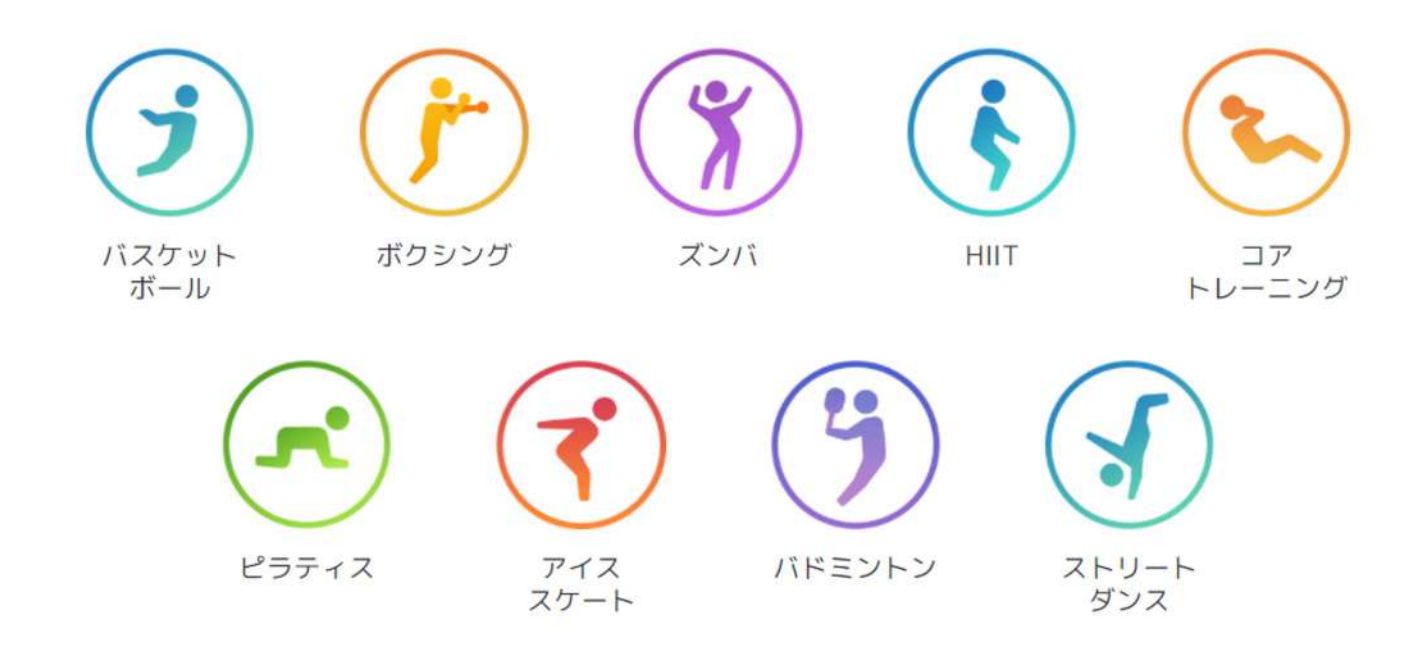

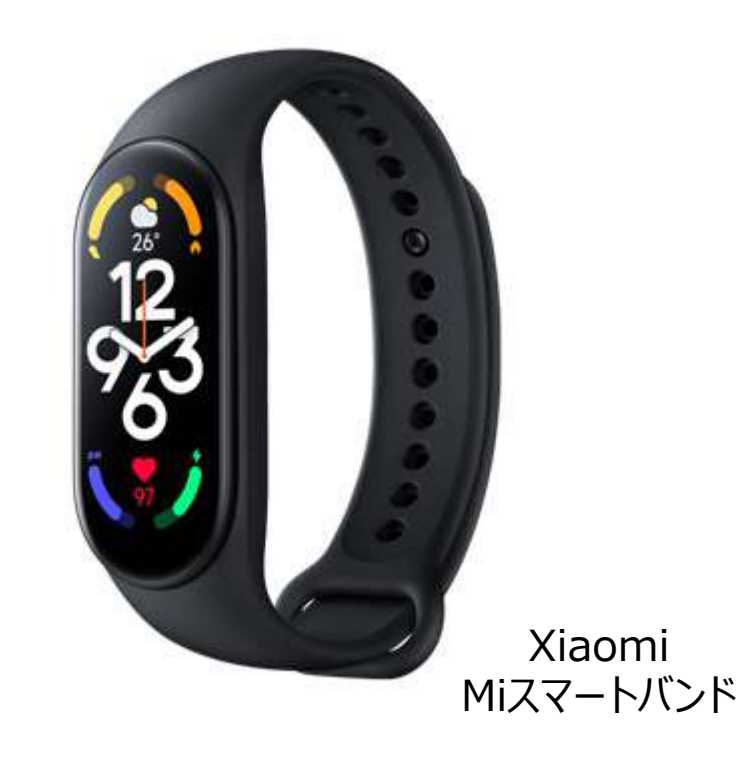

## 6 種類のエクササイズモードを 自動的に認識 いつでも走りだせます

アウトドアランニング、トレッドミル、ローイングマシン、エリプティカル、ウォーキング、サイクリン グの6種類のフィットネスモードを自動的に認識するため、フィットネスに集中できます。

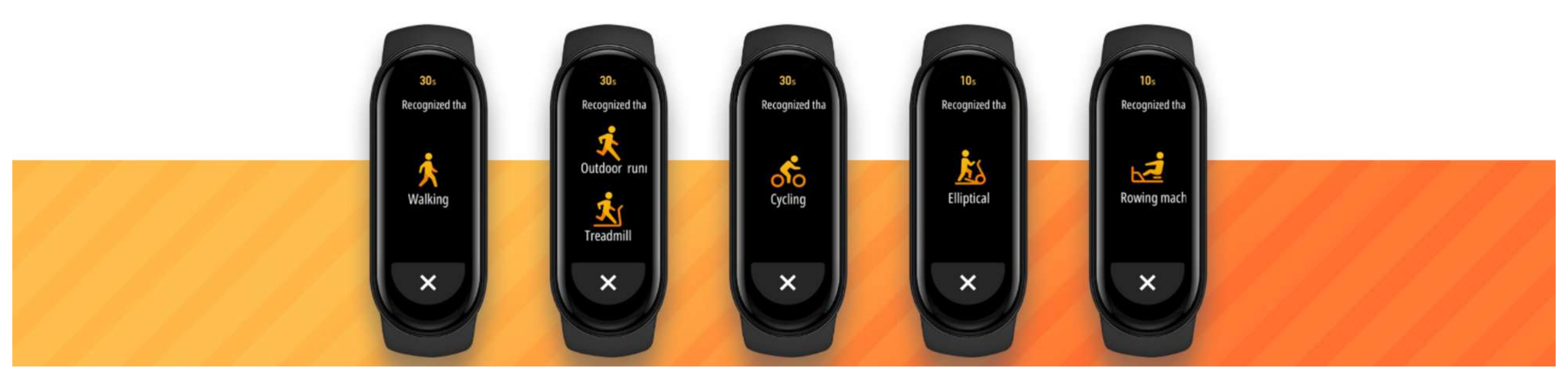

# 継続の方程式=楽しい×便利

#### 便利な機能があるから手放せない

## 気に入っていただける便利な機能

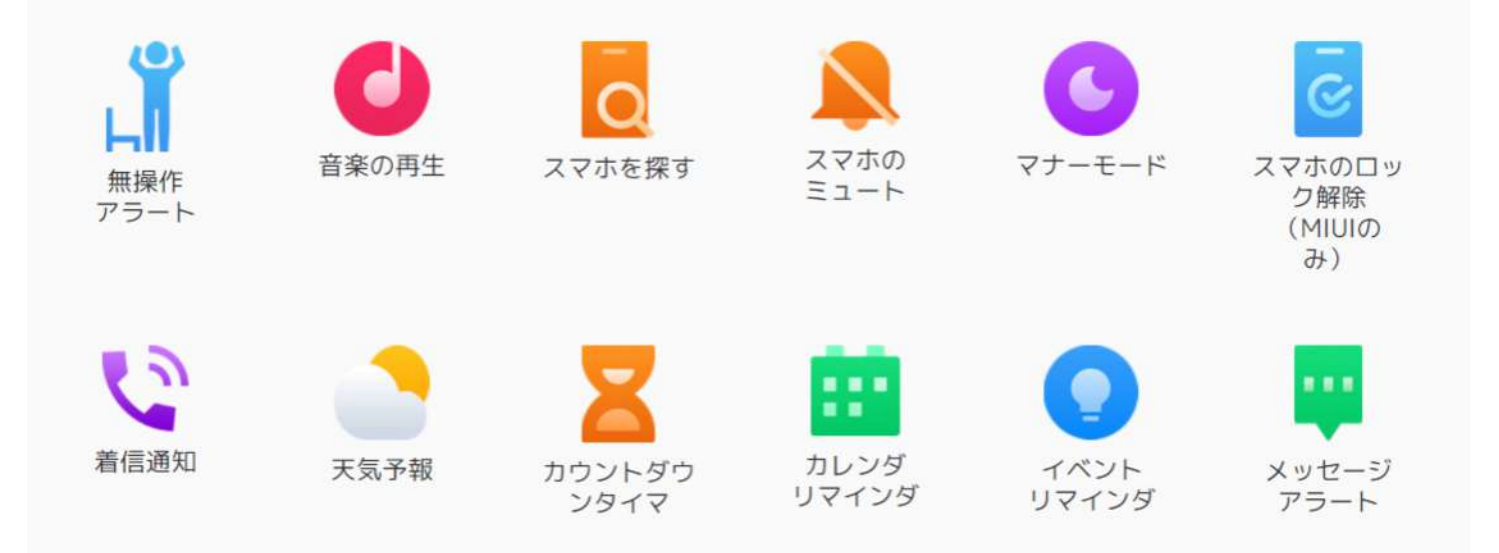

## Mealthy Xiaomi Mi スマートバンドとZeppLifeアプリの連携

株式会社Mealthy

### Xiaomi Miスマート体組成計とZeppLifeアプリの連携(2)

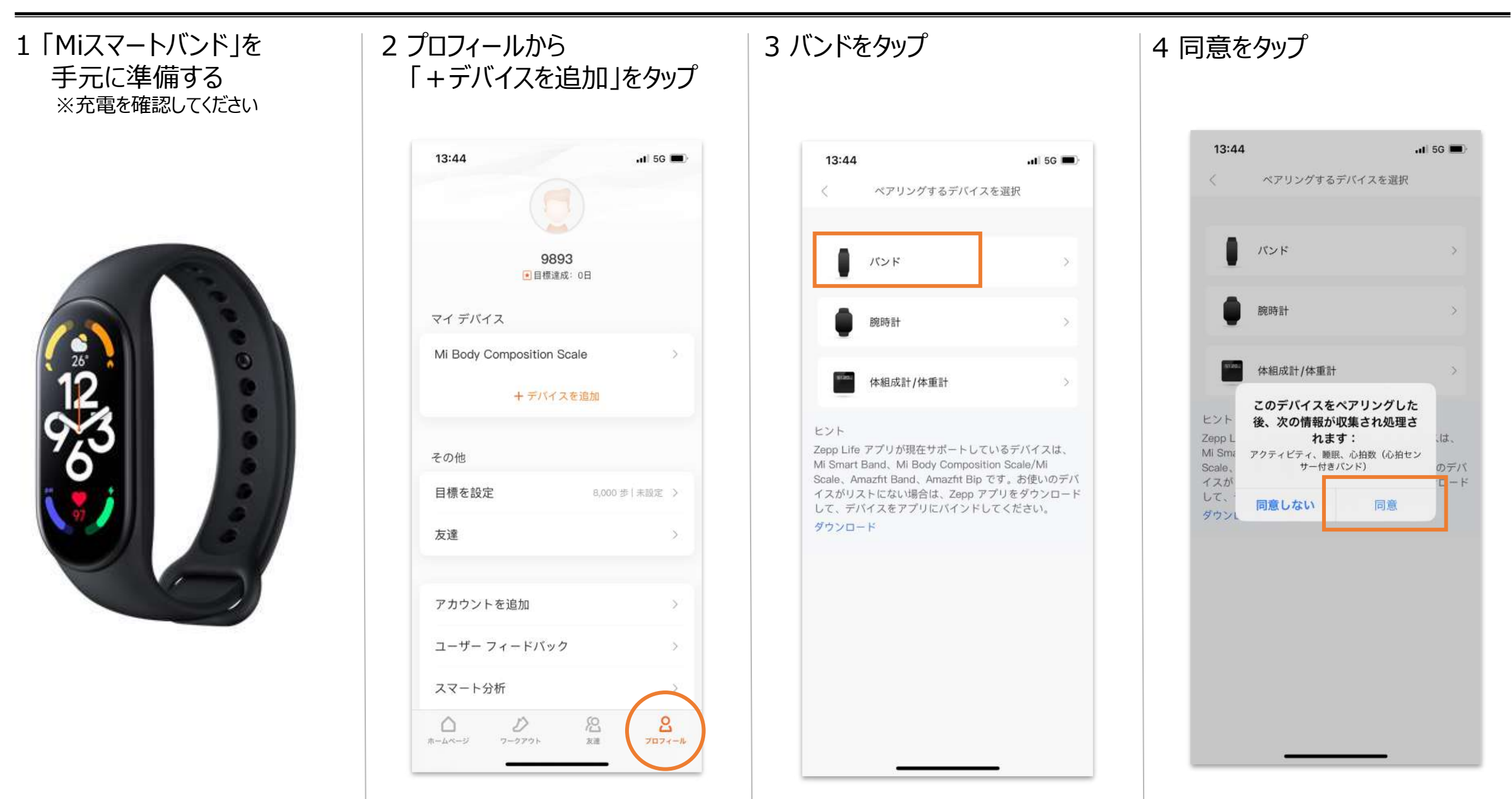

### Xiaomi Miスマート体組成計とZeppLifeアプリの連携(2)

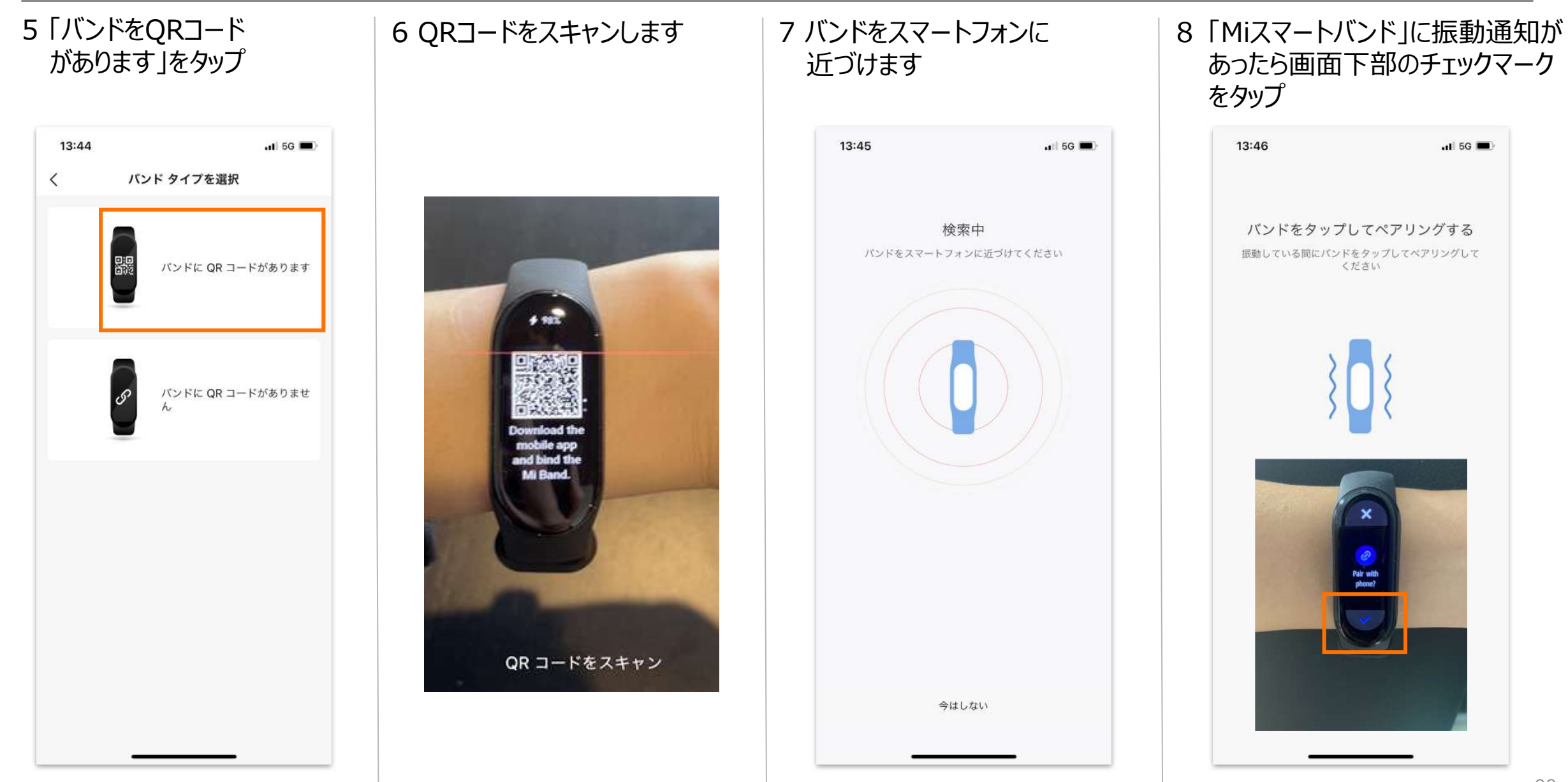

### Xiaomi Miスマート体組成計とZeppLifeアプリの連携(3)

| 9 「同期」をタップ                                   | 10「ペアリング」をタップ                                               | 11 QRコードがない場合<br>「バンドをQRコードが<br>ありません」をタップ                                 | 12 8と同様で「Miスマートバンド」に<br>振動通知があったら画面下部の<br>チェックマークをタップ        |
|----------------------------------------------|-------------------------------------------------------------|----------------------------------------------------------------------------|--------------------------------------------------------------|
| 13:47   ・・・・・・・・・・・・・・・・・・・・・・・・・・・・・・・・・・・・ | またのの<br>たたの<br>たた<br>たた<br>たた<br>たた<br>たた<br>たた<br>たた<br>たた | 13:44<br>、 バンド タイプを選択<br>レビビン<br>パンドに QR コードがあります<br>パンドに QR コードがありませ<br>れ | <text><text><text><text><image/></text></text></text></text> |
| 同期                                           | 同期                                                          |                                                                            |                                                              |
| 同期しない                                        | 同期しない<br>                                                   |                                                                            |                                                              |

前ページの「ペアリング」タップ後、下記画面が順番に表示されます

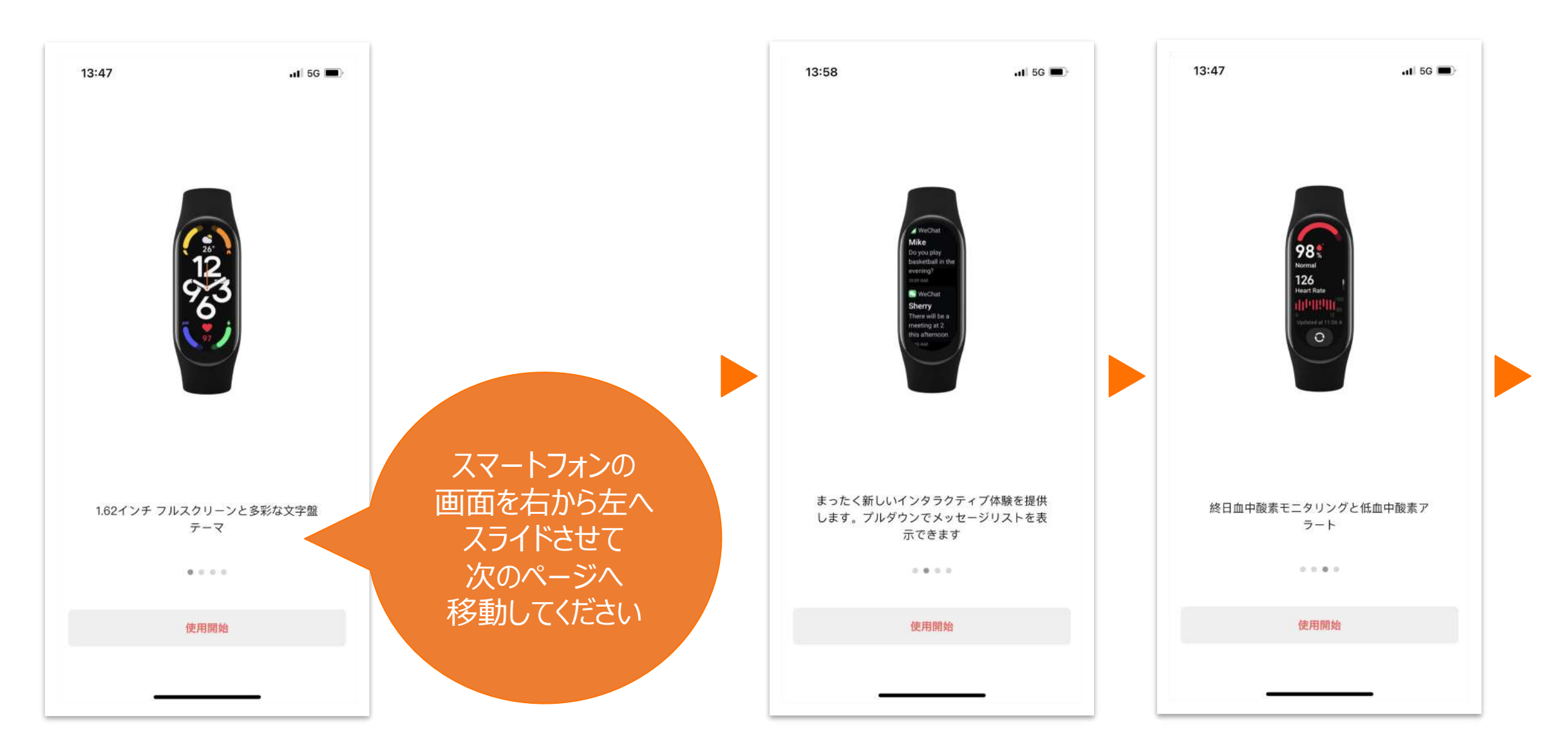

### 連携後のアプリ画面(2)

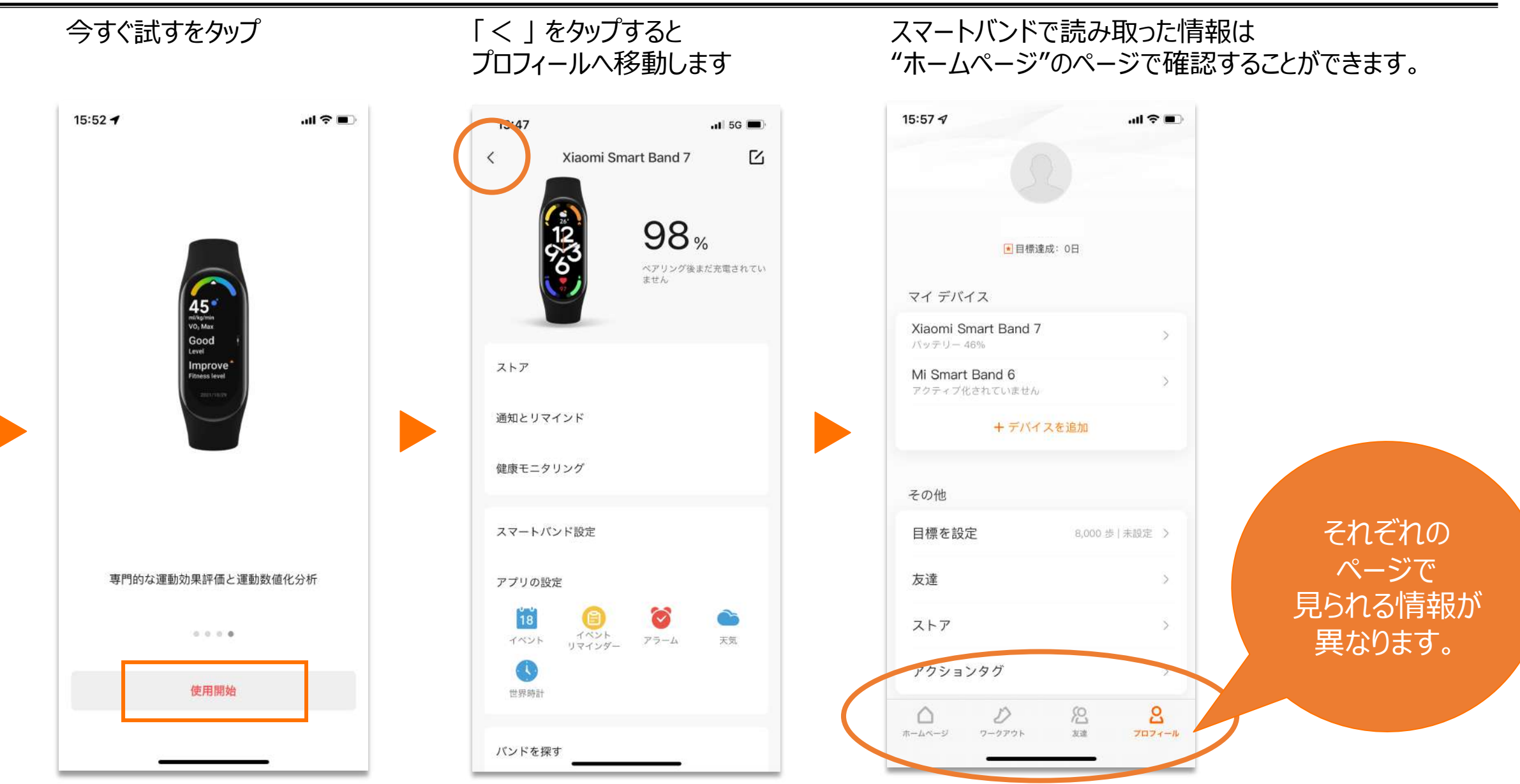

## Miスマート体組成計、ZeppLifeアプリ、Miスマートバンドの使い方に関するお問合せ先

<u>シャオミジャパンカスタマーセンター</u> フリーダイヤル:0120-300-521 受付時間:9:00~18:00(規定休業日を除く) Email:service.jp@support.mi.com

Miスマート体組成計、ZeppLifeアプリ、Miスマートバンドの不具合に関するお問い合わせ先

#### <u>株式会社Mealthy</u>

フリーダイヤル:0800-999-9008

お電話をいただいた後、折り返しご連絡させていただきます。

受付時間:9:00~18:00 (土日祝日を除く)

Email : cs@mealthy.me

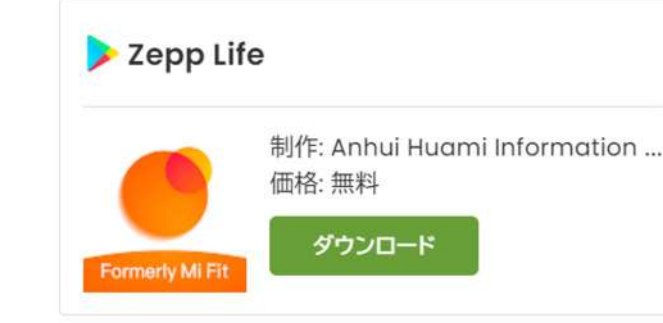

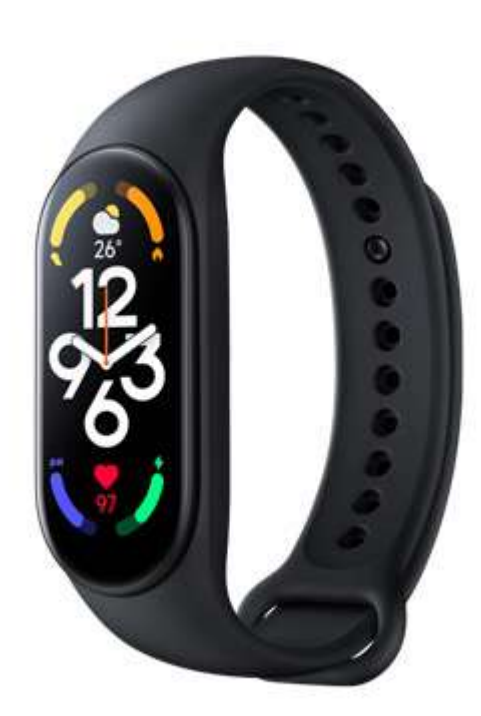

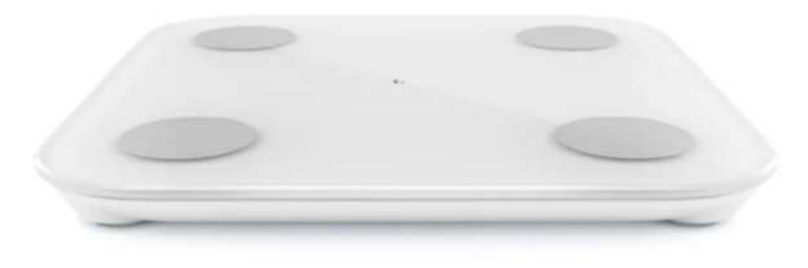